# 岐阜大学 大学院 e-apply利用ガイド

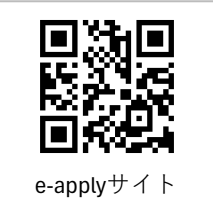

| Step1 ログイン                        |
|-----------------------------------|
| Step2 手続選択                        |
| Step3 宣誓書 ······2                 |
| Step4 入学手続情報の登録 ・・・・・・・・・・・・・・・・3 |
| Step5 大学院入学に際してのアンケート調査 ・・・・・・5   |
| Step6 障害学生支援 質問票                  |
| Step7 登録内容の確認6                    |
| Step8 入学料等の納付6                    |
| Step9 宛名ラベル・健康診断受診票7              |
| 入学手続き状況の確認方法 ・・・・・・・・・・・・・・・・8    |
| 修正申請8                             |

岐阜大学<u>入学手続資料サイト</u>に入学に際し必要な資料が置いてありますので<br/>確認してください。ここの
入学手続専用サイト(e-apply)及び操作に関するお問い合せ先<br/>「学び・教育」出願・申込サービス サポートセンター<br/>(運用会社:株式会社キャリタス)<br/>お問い合わせはこちらからメール送信フォーム (e-apply.jp)
このでまた手続サイトにはチャットで質問できるボタンが用意してありますのでご利用
こので
その他、入学手続きに関するお問い合わせ先<br/>入学する各学部等の入試係へご連絡ください。(入学案内参照)

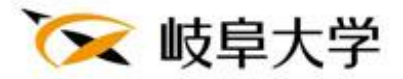

# <u>Step1 ログイン</u>

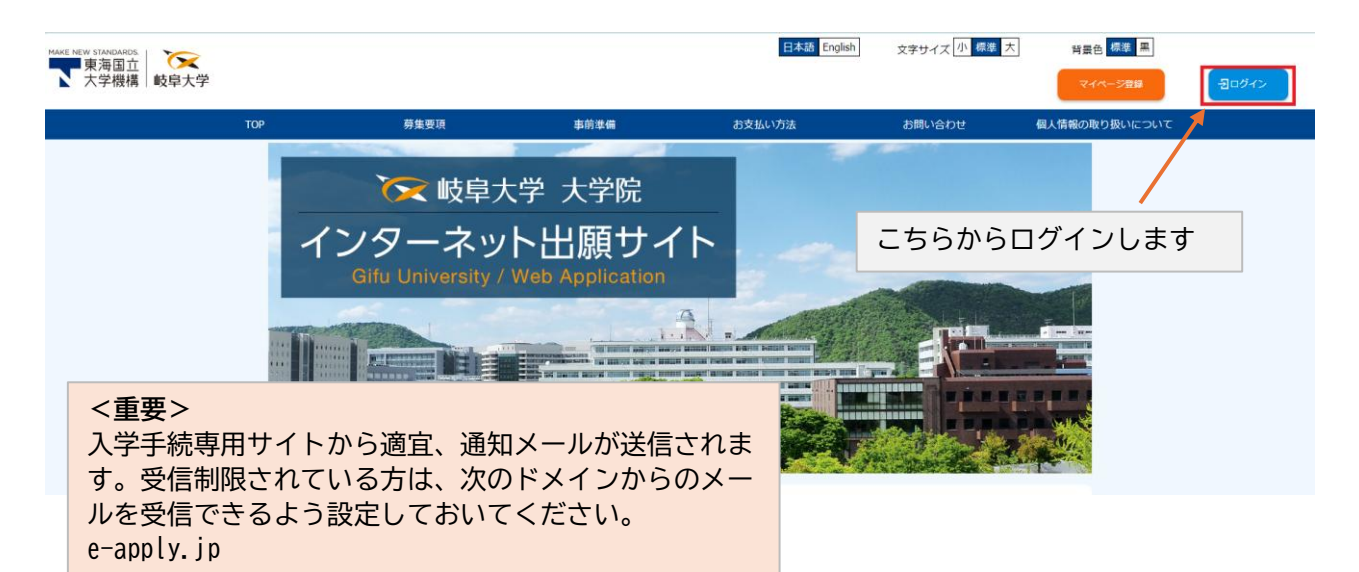

 

 ログインする
 ログインする

 メールアドレス
 登録済みのメールアドレスとパス ワードを入力してログインします。

 パスワード
 ワードを入力してログインします。

| 受験難号:                                        | 1100123456    |                        |
|----------------------------------------------|---------------|------------------------|
| 入試区分:                                        | 一般遛抜(前期)      | 表示された受験番号 入学区分 学科を確認して |
| 学部学科:                                        | 教育学部 教育学部-国語教 | 「入学手続を行う」ボタンをクリックします。  |
| Web入学手续き期髦(一括手续き): 2024/05/01 00:00~2025/03/ | 31 23:59      |                        |
| 入学手続き                                        | を行う           | 合格通知書                  |
|                                              |               |                        |
|                                              |               |                        |

# <u>Step 2 手続選択</u>

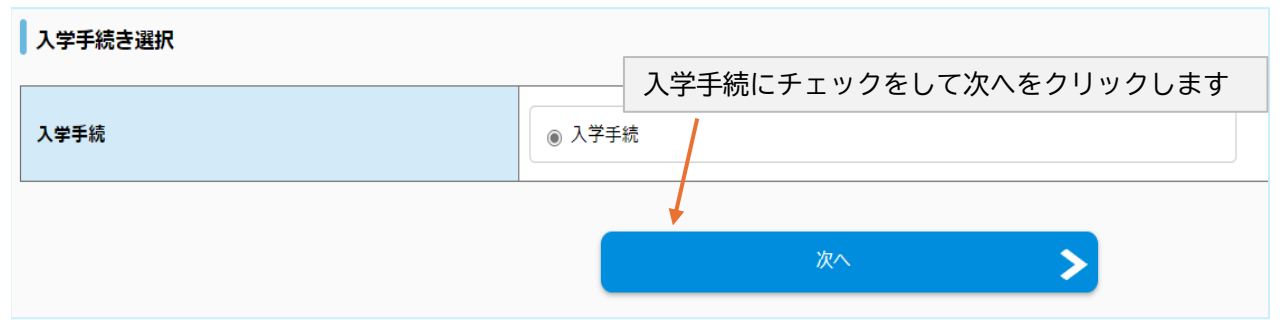

# <u>Step3 宣誓書</u>

| <b>建</b>         |                                                                       |                                                                                                    |
|------------------|-----------------------------------------------------------------------|----------------------------------------------------------------------------------------------------|
|                  |                                                                       |                                                                                                    |
| 個人情報取り扱いに関する同意条項 | ど須              〇人情報の取り扱いにつ             個人情報の取り扱いにつ             「回覧する | いについてを事前にご確認いたださご了承の上、[同意する]を選択してください。<br>いて                                                                          |
| 学則・学生規程に関する同意書   | このたび入学の許可を得ま<br>また、岐阜大学の禁煙宣言<br>責任と自覚をもった行動す<br>【■ 同意する               | ましたうえには,岐阜大学の学則並びに諸規則を守り,学生としてその本分を全うすることを誓います。<br>雪に賛同し,構内での禁煙活動に積極的に参画すると共に,構内の交通ルールとマナーを守り岐阜大学生としての<br>をとることを誓います。 |
| 学則・学生規程について      | 学則・学生規程                                                               | 個人情報取り扱いについて、学則・学生規<br>程、誓約書を確認して、「同意する」に                                                                             |
| 誓約書について          | 誓約書                                                                   | チェックをつけてください。                                                                                                    |

| 入試区分 | 3年次編 | 副入学試験(推薦)   |   | 7 |
|------|------|-------------|---|---|
| 学部   | 工学部  |             | Ŧ |   |
| 学科   | 社会基  | 盤工学科(環境コース) | Ŧ |   |
| 受験番号 | 4940 |             |   |   |

## Step4 入学手続情報の登録

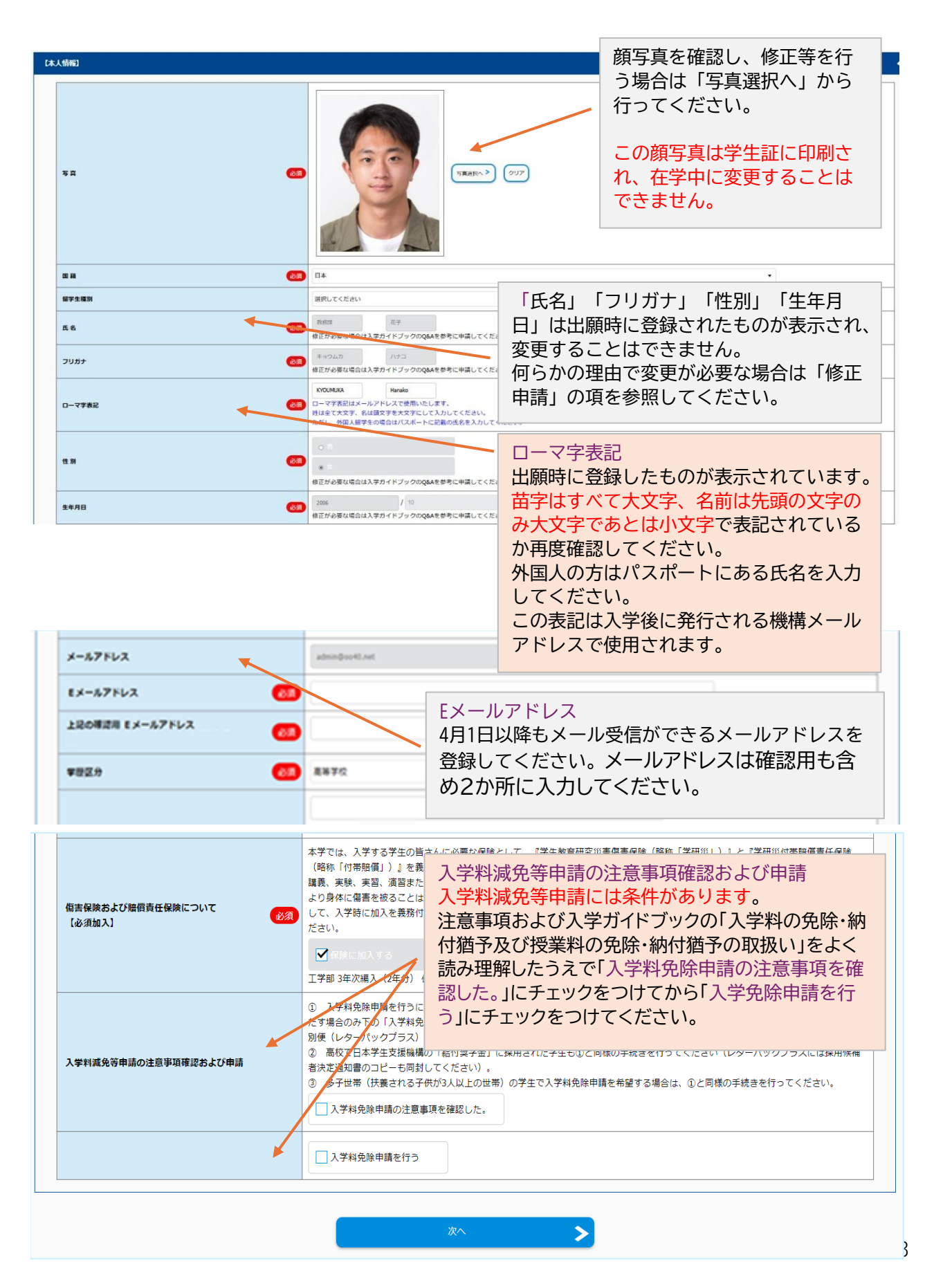

| [ | x族情報1] 🤸        | ^                                |
|---|-----------------|----------------------------------|
|   | 氏名              | 112 家族情報1                        |
|   | 統柄              | ◎ 筆頭となるご家族の情報を入力してください。          |
|   | 生年月日            | 1970 / 01 在学中、必要に応じご連絡をさせていただくこと |
|   | 備考記入欄           | があります。                           |
|   | <b>郵</b> 使番号 必須 | 112 - 0004 但用线跟へ                 |
|   | 住所-都道府県 必須      | 東京部                              |
|   | 住所-市区町村 必須      | 文京区後秦                            |
|   | 住所-番地 必須        | 251                              |
|   | 住所-建物名          | <e< p=""></e<>                   |
|   |                 |                                  |

| 入<br>入学: | 学手続き情報<br><sub>5続き情報を入力の上、「次へ」を押してください。</sub><br>家族情報2] | 家族情報2~5<br>ご家族等を5人まで入力することができます。<br>入力しない場合は「入力なし」にチェックをつけ<br>てください。 | ^ |
|----------|---------------------------------------------------------|----------------------------------------------------------------------|---|
|          | 入力                                                      |                                                                      |   |
|          | 氏名                                                      |                                                                      |   |
|          | 続柄                                                      | 選択してください                                                             |   |
|          | 生年月日                                                    |                                                                      |   |
|          | 備考記入欄                                                   |                                                                      |   |
|          | 家族情報3]                                                  |                                                                      | ~ |

※ご本人の住所については、入学までの間に確実にご本人に連絡がとれる住所を入力して ください。 なお、入学後は学務情報システム(愛称:Campus-G(キャムジー))から変更可能です。

# Step 5 大学院入学に際してのアンケート調査

入学手続き情報 入学手続き情報を入力の上、「次へ」を押してください。

| 大学入学後の住居などについてお聞きします.                      |                  | 大学院入学に際してのアンケート調査                      |
|--------------------------------------------|------------------|----------------------------------------|
| I-1.大学入学後4月に居住している都道府県を選択してください。           | 選択してください         | Ⅰ.大学院入学後の住居などについて<br>Ⅱ、大学院入学前の活動状況について |
| 1-2. 郵便番号・住所(市・町・区まで)を入力してくたさい。 郵便番号       | · · ·            | Ⅲ. これからの学生生活・将来の進路について<br>お答えください      |
| 住所(市・町・区まで)                                |                  |                                        |
| I-3. キャンパスまでの通学時間について、該当するものを選択し<br>てください。 | 選択してください         | ·                                      |
|                                            | 東家               |                                        |
|                                            | □ 実家以外の賃貸アパートやマン | <pre>ce</pre>                          |
| I-4.大学入学後に予定している住居すべてを選択してください。            | 大学以外の寮           |                                        |

## Step 6 障害学生支援 質問票

| 入学手続き情報           入学手続き情報を入力の上、「次へ」を押してください。                                                                                                    | 障害学生支援 質問票<br>入学後の就学において、健康上の不安がある                |
|----------------------------------------------------------------------------------------------------|---------------------------------------------------|
| · 停害学生支援   質問票                                                                                                    | 場合は、こちらより回答してくたさい。                                |
| *この質制は、あなたとの機種理学や繊維環境のための資料として使用するためです。<br>あなた以外のみにに、この内容を知らせたり開い合わせたりすることは一切ありません。<br>あなた以外の分に、この内容を知らせたり開いてものですることに一切入りて適用があせん。<br>していたのは機能理をよりないたのにするために、個人を特定しない形で適用があせん。<br>構成の機能理をよりないたのでするために、個人を特定しない形で適用があせん。<br>構成の機能理をよりないたので適用を支援をついただくことがあります。<br>*記入いただいた内容について、障害学生支援をから確認させていただくことがあります。<br>*記入いただいた内容について、障害学生支援をから確認させていただくことがあります。<br>*記入いただいた内容について、障害学生支援をから確認させていただくことがあります。<br>*記入いただいた内容について、障害学生支援をから確認させていただくことがあります。<br>*記入いただいた内容について、障害学生支援をから確認させていただくことがあります。<br>*記入いただいた内容について、障害学生支援をから確認させていただくことがあります。<br>*記入いただいた内容について、障害学生支援をから確認させていただという。<br>*記入いただいた内容について、障害学生支援をから、個人のものであります。<br>*記入いただいた内容について、障害学生支援をから、個人のものであります。 | あります。<br>を、遠慮なく障害学生支援室に相談してください。<br>さい、回答これで終了です。 |
| <                                                                                                    | ☆∧ > 戻る                                           |

## Step7 登録内容の確認

### 内容確認

内容を確認の上、「次へ」を押してください。

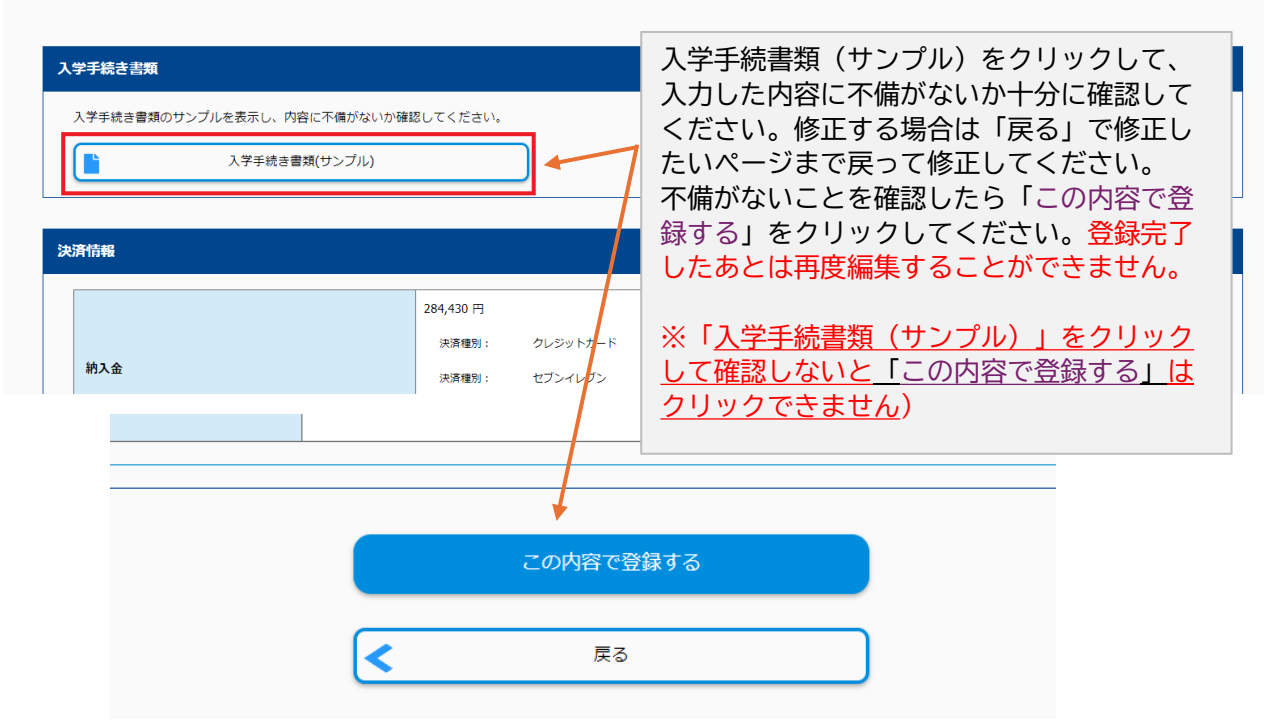

## Step8 入学料等の納付

| <u>マイページトップへ</u><br>単込完了<br>単込ありがとうございます。<br>受付番号 | 1<br>入学手続き・留意事項 | 2<br>入学手续走情報 | 24434     | 申込完了<br>ここまでで入学手続申込は完了です。<br>「引き続き支払う」から入学料の支払い手続き<br>に進んでください。<br>※入学料減免等申請をしても保険料の支払いが<br>必要な場合があります。 |  |
|---------------------------------------------------|-----------------|--------------|-----------|----------------------------------------------------------------------------------------------------|--|
|                                                   |                 |              | 引き<br>マイペ |                                                                                                    |  |

## 決済方法は

①クレジットカード②セブンイレブンでの支払い③その他コンビニ等による支払い から選択可能です。

決済後の取り消しは一切行えませんのでご注意ください。

e-applyからのお支払い期限は、申込日を含め4日間です。但し、入学手続期間締切日3日前からのお申込みの場合のお支払期限は、入学手続締切日の16時00分までとなりますので注意してください。 (e-applyのお支払い期限を過ぎるとステータスが「申込取消(支払期限超過)」となり、お支払いができなくなります)

※「入学料免除等申請の注意事項確認および申請」の項目は、お支払いが発生しない場合は表示され ません。

## Step9宛名ラベル・健康診断受診票

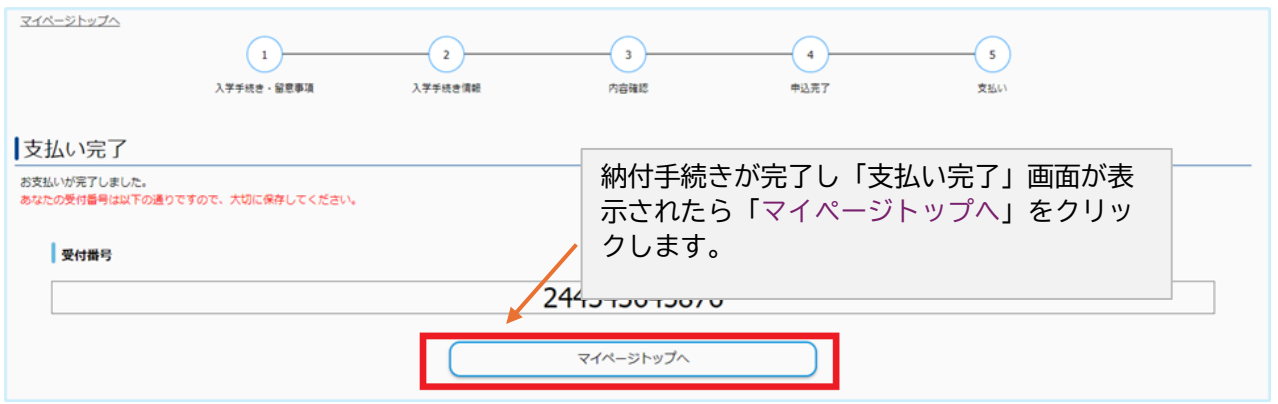

# ▲マイページ

| 受験番号:                                                                                                    | -                                                      | 19 18 -                                                     |                                              |  |
|----------------------------------------------------------------------------------------------------|--------------------------------------------------------|-------------------------------------------------------------|----------------------------------------------|--|
| へ両区方:<br>学部学科:<br>Web入学手続き期間(一括手続き): exect<br>Web入学手続き期間(一括手続き): exect<br>Web入学手続き期間(一括手続き): exect<br>(本) | マイ<br>康診<br>(表<br>,~~~~~~~~~~~~~~~~~~~~~~~~~~~~~~~~~~~ | ページトップにある「<br>新受診票」をクリック<br>示されるのに多少お暇<br>、一度クリックしたら<br>さい) | 「宛名ラベル・健<br>っしてください。<br>評間がかかります<br>らそのままお待ち |  |

## 宛名ラベル・健康診断受診票には以下のような書類が含まれています

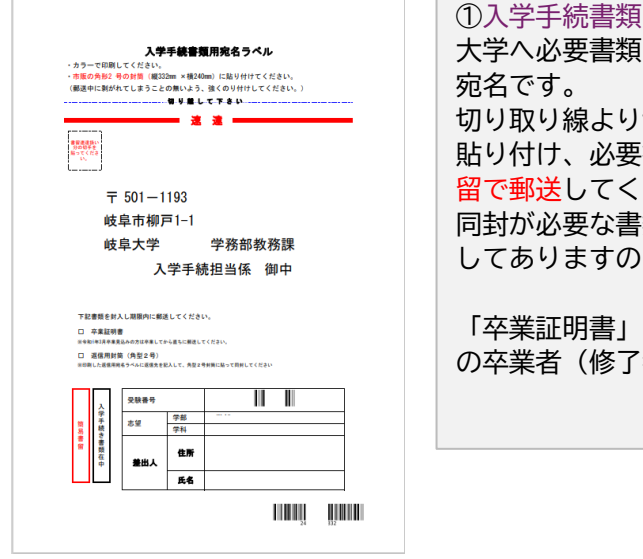

①入学手続書類用宛名ラベル 大学へ必要書類を送付するための封筒に貼る 宛名です。 切り取り線より切り離して市販の角2封筒に 貼り付け、必要書類を入れて期限内に速達書 留で郵送してください。 同封が必要な書類についてはこの宛名に記載 してありますので確認してください。

「卒業証明書」を出願時に未提出の方、本学 の卒業者(修了者)は不要です。

|             |                      | 健康診断受           | 診票         |              |        |
|-------------|----------------------|-----------------|------------|--------------|--------|
| 70000<br>任名 |                      |                 | 入学手続番号     |              |        |
| 生年月日 4日     |                      | л : в           | 連絡先(携帯)    | 090 - 0000 - | - 1111 |
| · 受診常       | 【 (この用紙を<br>DTシャツ (都 | 特勢)<br>明してくるか、別 | 惨する)       |              |        |
| *****       | 11階 (丸池南             | 創に進むと見えて        | <5. #B0/#W |              |        |

③健康診断受診票 入学後に健康診断が実施されますので、その ときに<mark>持参</mark>してください。

## 入学手続き状況の確認方法

大学で手続き状況を確認したあと、反映されます。

▲マイページ

入学手続きの状況はマイページに表示されます。 「申込済(支払済)」または「申込済(支払不要)」と表示 されれば手続き完了ですが、郵送物があれば期限内必着 で郵送してください。大学で入学手続内容を確認したの ち「手続き確定」になります。 「申込済(未支払)」は入学料等が未納付ですのでお早め にお手続きください。

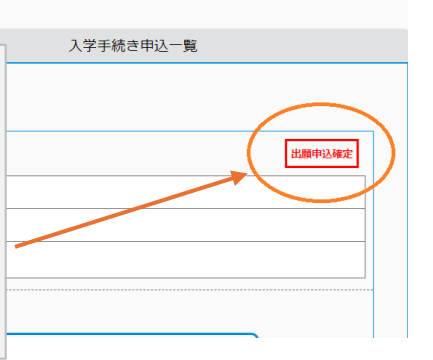

「入学許可書」や「授業料口座登録」は入学手続き状況が「手続き確定」になった上で入学 手続き期間終了後数日以内に、登録いただいたメールアドレスに案内を通知いたします。 「機構アカウント通知書」については入学式までに随時通知いたします。

案内が届きましたらマイページトップよりご確認ください。

## 修正申請

登録済みの項目を変更する必要がある場合は、以下のフォームから申請してください。

https://forms.office.com/r/TqGpmX5RBX

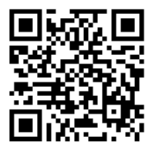